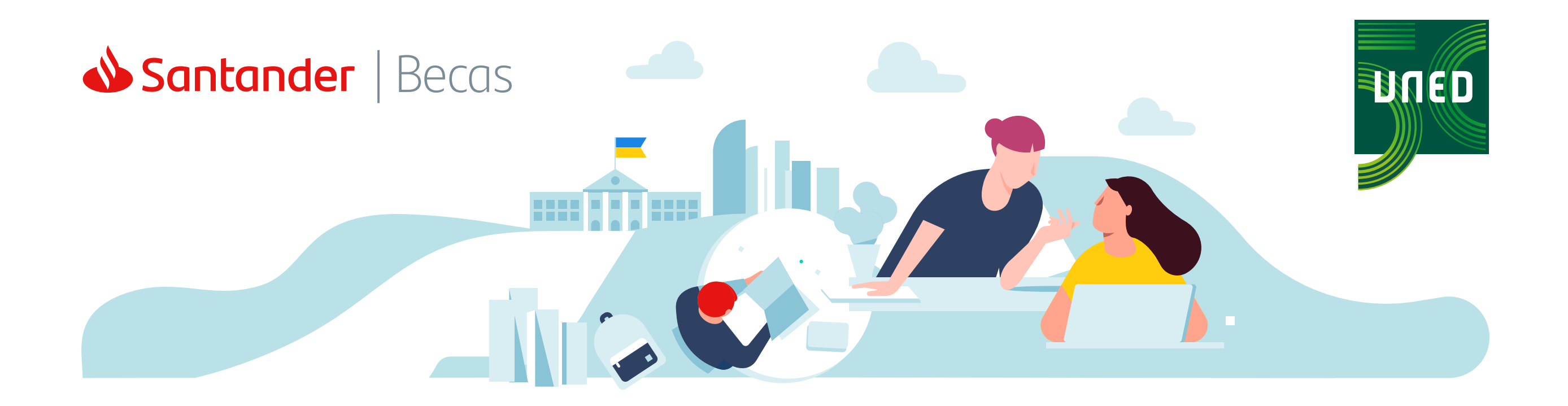

PASO 1: HOME

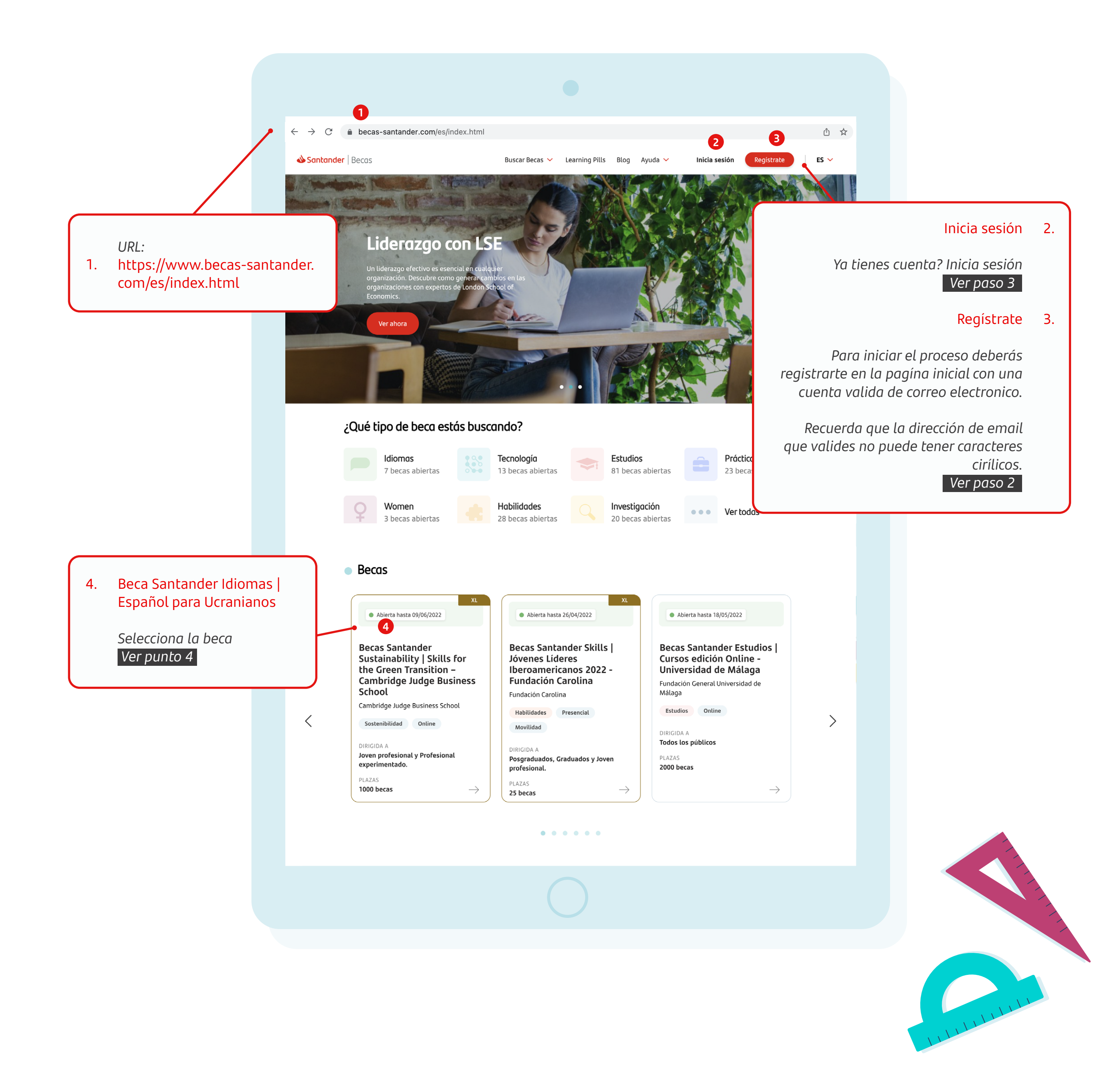

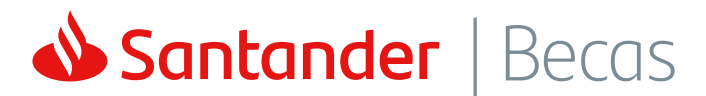

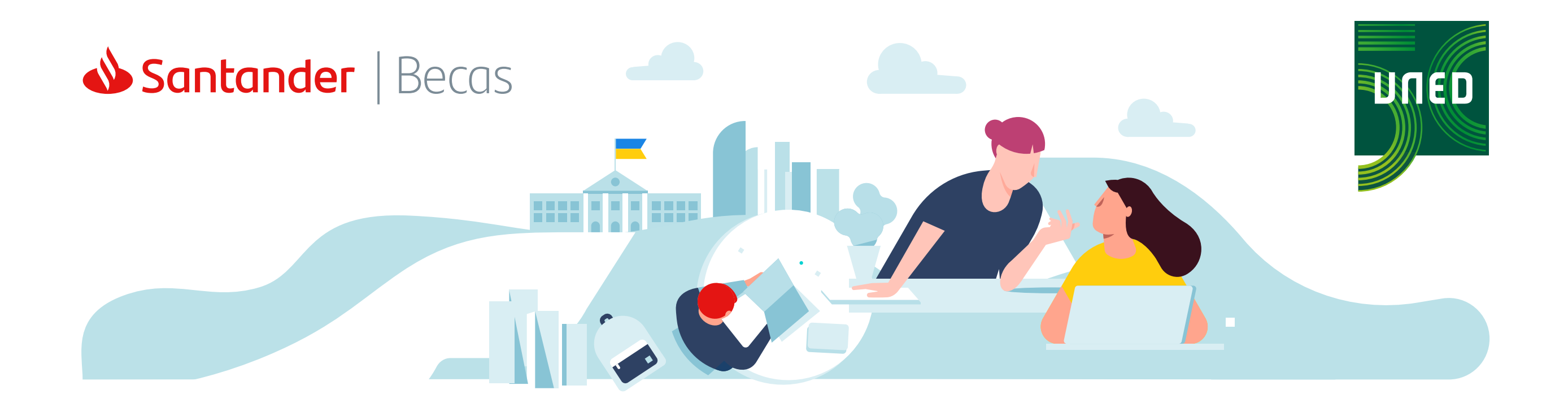

PASO 2.1: REGISTRATE

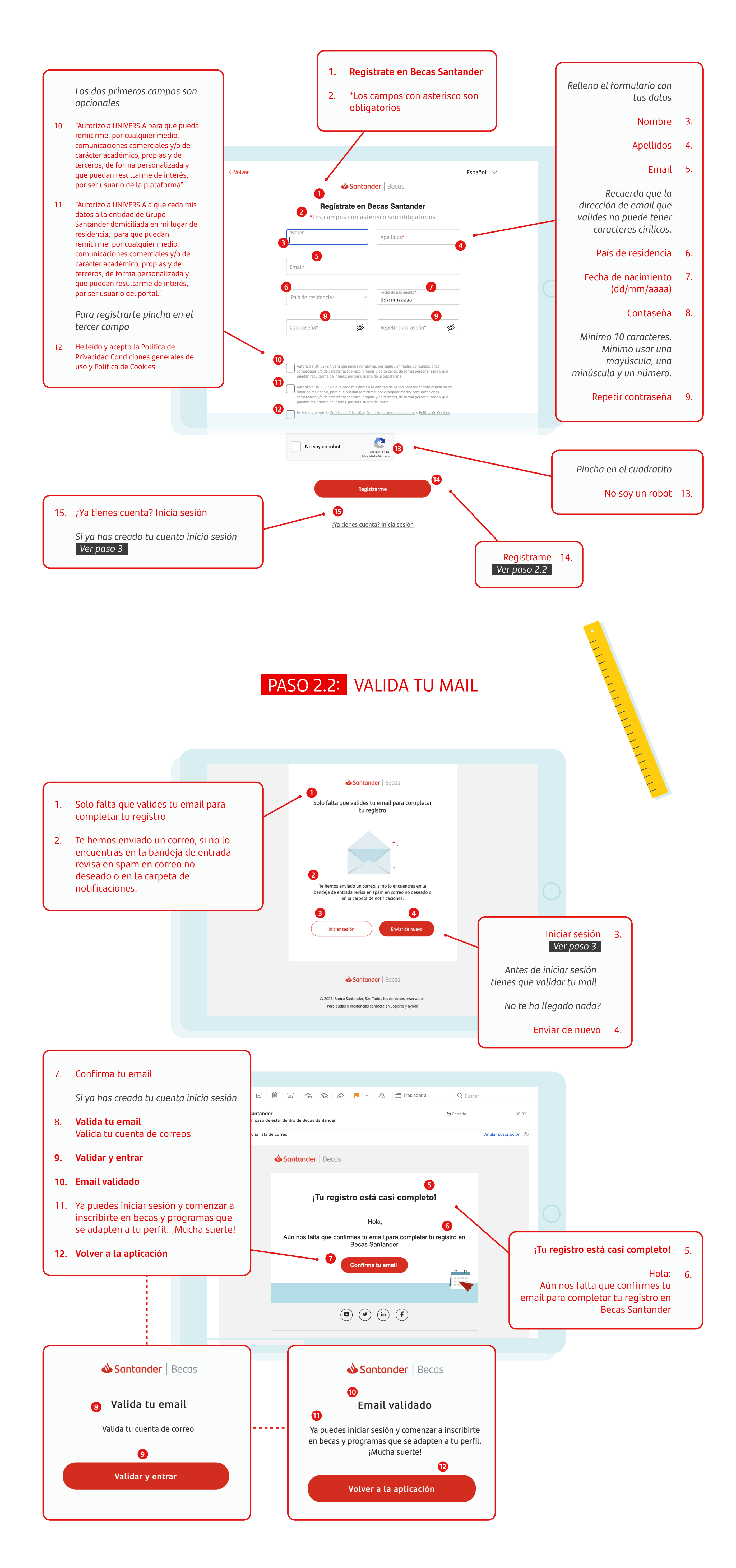

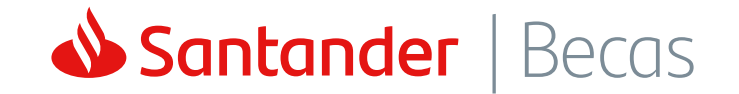

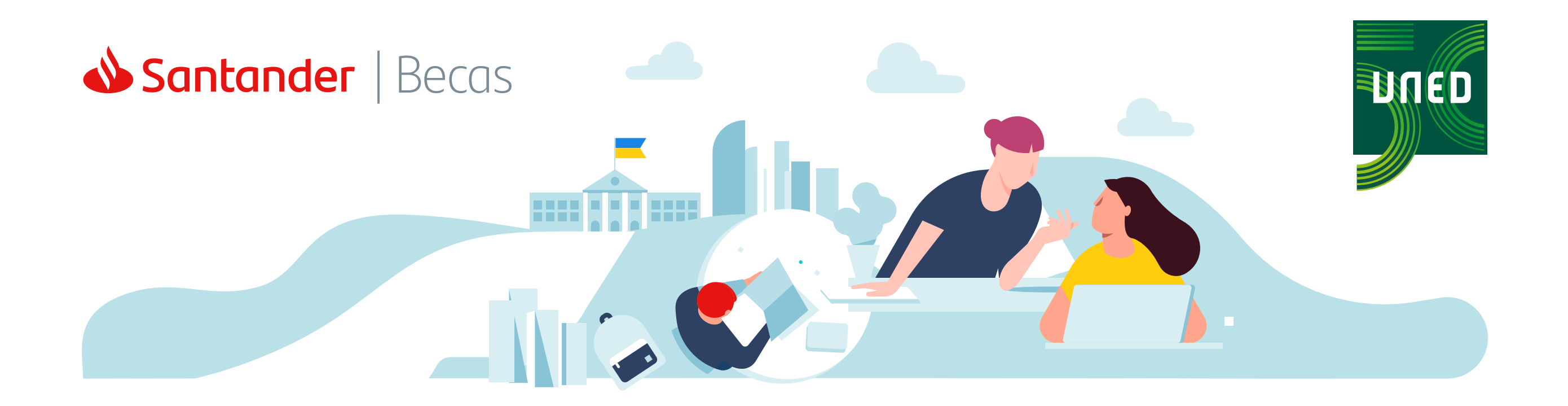

PASO 3: INICIA SESIÓN

|    |                                                           | Español 🗸 |                                                  | ←Volver |  |
|----|-----------------------------------------------------------|-----------|--------------------------------------------------|---------|--|
|    | Si ya te has<br>registrado inicia<br>sesión con tus datos |           | Santander   Becas                                |         |  |
| 3. | Inicia sesión en<br>Becas Santander                       |           | Inicia sesión en Becas Santander                 |         |  |
| 4. | Email                                                     |           | Contraseña Ø                                     |         |  |
| 5. | Contaseña                                                 | C         | 4 Iniciar sesión                                 |         |  |
| 6. | Iniciar sesión                                            |           | 5 He olvidado mi contraseña                      |         |  |
| 7. | He olvidado mi<br>contraseña                              |           | ¿No tienes cuenta en Becas Santander? Registrate |         |  |

📣 Santander

© 2021. Banco Santander, S.A. Todos los derechos reservados. Para dudas o incidencias contacta en <u>Soporte y ayuda</u> ¿No tienes cuenta en 8. Becas Santander? Regístrate Ver paso 2

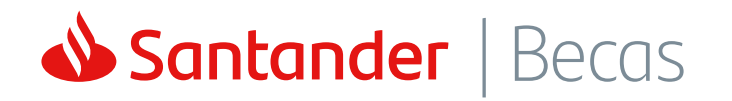

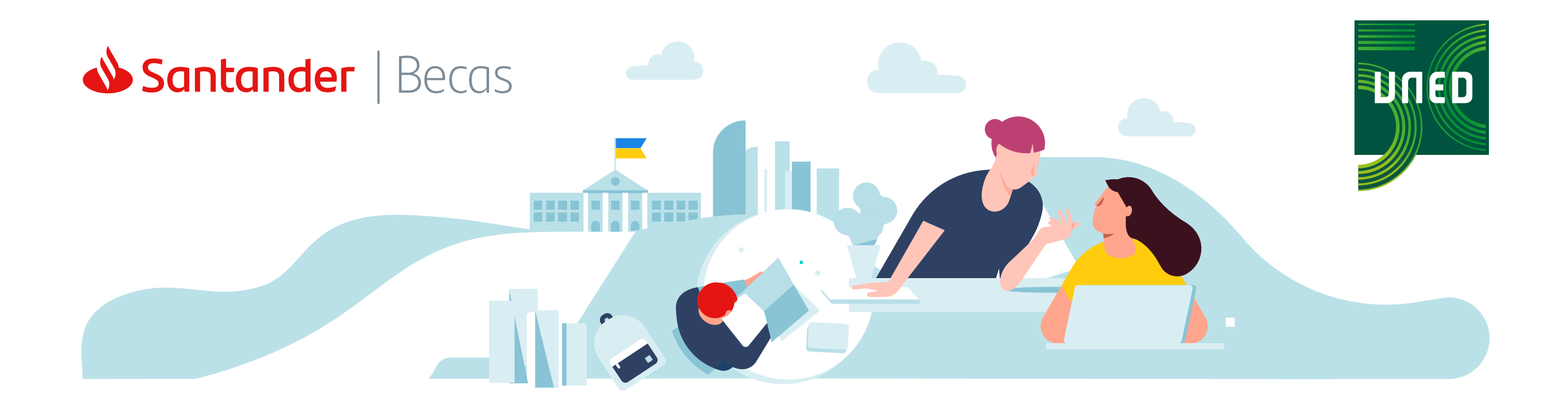

PASO 4: INSCRIBETE

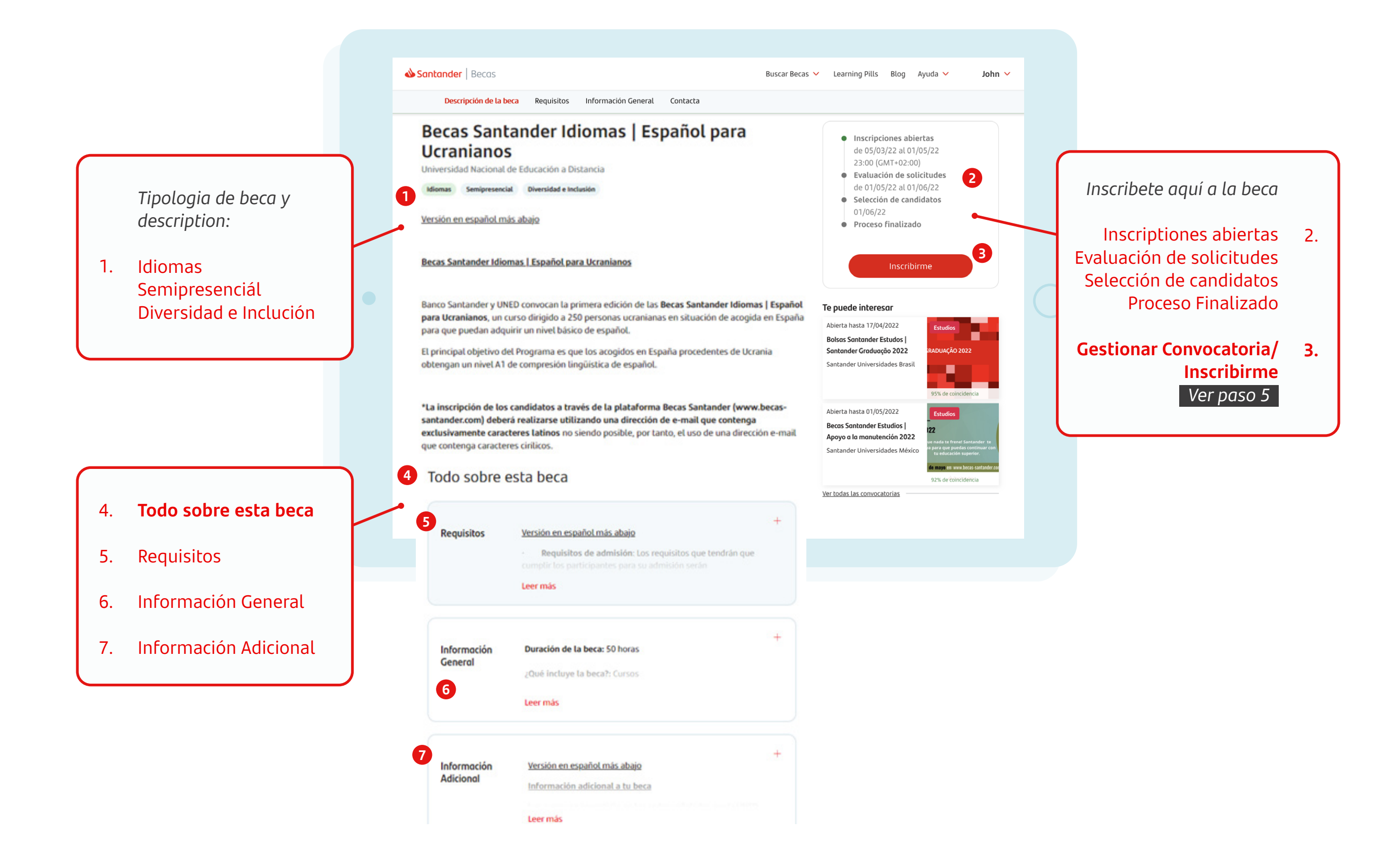

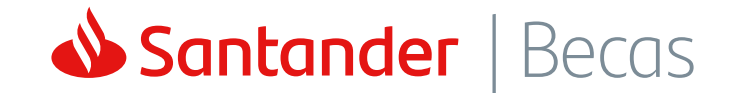

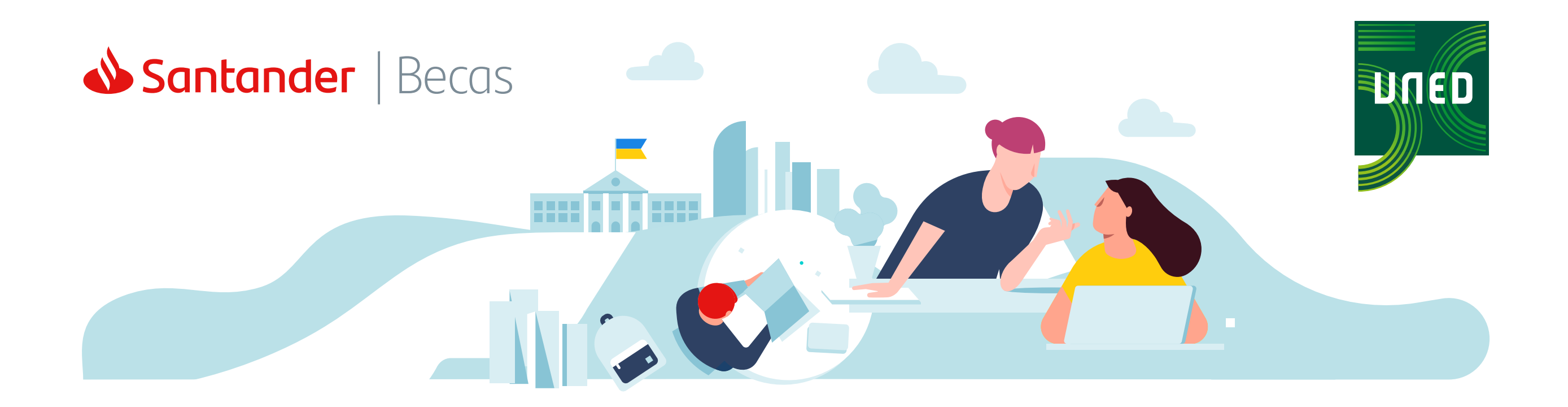

PASO 5: FORMULARIO

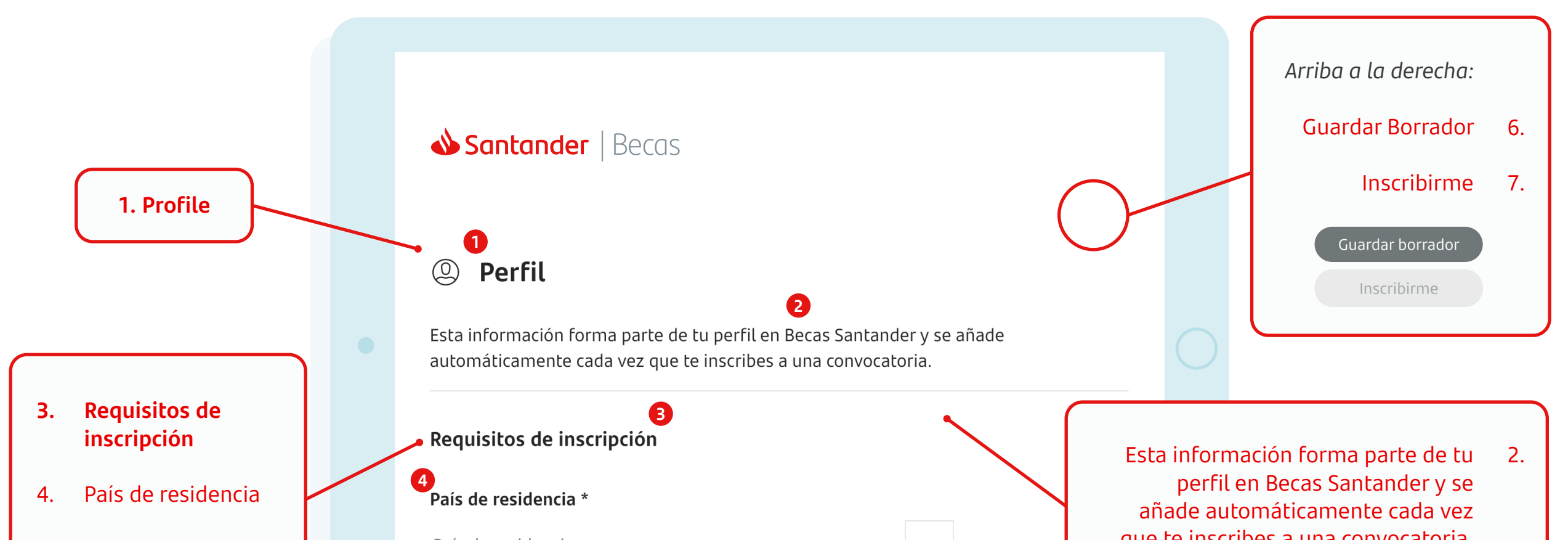

| Elije tu país de<br>residencia                                                                                  | País de residencia                                                         | que te inscribes a una                                                                                                    | convocatoria.                                      |
|----------------------------------------------------------------------------------------------------|----------------------------------------------------------------------------|----------------------------------------------------------------------------------------------------|----------------------------------------------------|
|                                                                                                    | 6                                                                          |                                                                                                    |                                                    |
|                                                                                                    | Datos básicos                                                              |                                                                                                    |                                                    |
|                                                                                                    |                                                                            |                                                                                                    | )atos básicos 5.                                   |
|                                                                                                    | 7 Apellidos *                                                              | Rellena el formulario                                                                                                    | con tus datos                                      |
|                                                                                                    | 8 Email *                                                                  |                                                                                                    | Apellido 7.                                        |
|                                                                                                    |                                                                            |                                                                                                    | Email 8.                                           |
|                                                                                                    | 9<br>Fecha de nacimiento *                                                 | Para iniciar el proce<br>deberás haberte dac<br>una cuenta va                                                                                                    | so de registro<br>lo de alta con<br>lida de correo |
|                                                                                                    | <b>10</b><br>Tipo y Número de identificación del país de re<br>pasaporte * | esidencia o                                                                                                    | electronico.                                       |
|                                                                                                    | Tipo de documento                                                          | E documento<br>Tipo y Número de identificación del país de residencia o pasaporte<br>Tipo de documento                                                                                                 | *                                                  |
| 13. Genero<br>(Opciones: Másculino,<br>Femenino o Prefiero<br>no contestar)                                     | Genero<br>14<br>Teléfono *                                                 | CL (PT) Cartao Cluadao (Portugat)<br>CI (CL) Cédula de Identidad (Chile)<br>PL (PL) PESEL (Polska)<br>CI (UY) Cédula de Identidad (Uruguay)<br>AUSWEIS (DE) Personalausweis (Deutschland)<br>Pacaporte | ~                                                  |
| 14. Telefóno                                                                                                    | 13                                                                         | Otro                                                                                                    |                                                    |
| 15. Nacionalidad                                                                                                | Nacionalidad *                                                             | Tino y Número de identificació                                                                                                    | ón dol poís do 10                                  |
| <ol> <li>Ocupación actual<br/>(Opciones: Estudiando,<br/>Trabajando,<br/>Desempleado o<br/>Jubilado)</li> </ol> | Nacionalidad                                                               | residencia                                                                                                    | a o pasaporte                                      |
|                                                                                                    | <b>Ocupación actual (Máximo de opciones a eleg</b>                         | i <b>r : 4)</b> *<br>Señala la opción de <b>"otro"</b> , r                                                                                                    | e documento 11<br>Dara añadir tu                   |
|                                                                                                    | Trabajando                                                                 | numero de                                                                                                    | identificación                                     |
|                                                                                                    | Desempleado                                                                | Número d                                                                                                    | e documento 12                                     |

Jubilado

#### 17. Información Adicional

- Preguntas adicionales específicas de esta convocatoria
- 19. Eres o has sido universitario? (Opciones: SI o NO)
- 20. Ciudad de residencia en España

Información Adicional

17

18 Preguntas adicionales específicas de esta convocatoria

#### 19

¿Eres o has sido universitario? \*

| 21 |
|----|
|    |
|    |

No

21

#### 20

Ciudad de residencia en España \*

Elige el centro de estudios de la UNED en el que realizar la formación. Puedes elegir el centro más cercano a tu residencia actual. En caso de no encontrar ningún contro cercano, te recomendamos seleccionar la opción \*ONLINE - Quiero realizar el curso en modalidad Online\* que incontrarás al final de la lista. \*

- A CORUÑA | Rúa Educación, 3 15011 A Coruña, TLF: 981 14 50 51, info@a-coruna.uned.es
- ALZIRA-VALENCIA (VALENCIA)FRANCISCO TOMÁS Y VALIENTE | C/ Casa de la Misericordia, 34 46014 València; TLF: 963 707 812, info@valencia.uned.es
- ASTURIAS | Avenida Jardin Botánico, 1345 (calle interior) 33203 Gijón; TLF: 985 331 888, info@gijon.uned.es
- BARBASTRO (HUESCA) | C. Argensola, 60 22300 Barbastro, Huesca; TLF: 974 31 60 00 info@unedbarbastro.es
- BIZKAIA (PAIS VASCO) | Parque Ignacio Ellacuria, 3 48920 Portugalete (Bizkaia) Teléfono: 944936533 info@portugalete.uned.es
- CÁDIZ | Plaza San Antonio, 2 11003 Cádiz Teléfono: 956 212302 / 956 212303 info@cadiz.uned.es
- CERVERA (LLEIDA) | C. Canceller Dou, 1 25200 Cervera (Lleida) Teléfono: 973 530 789 info@cervera.uned.es
- GUADALAJARA | C\ Atienza, 4. 19003 Guadalajara. Teléfono: 949 21 52 60 info@guadalajara.uned.es
- HUELVA | Calle Santúcar de Barrameda, 1 21001 Huelva Info: info@huelva.uned.es TELÉFONO: 959 285 705/959 285 444
- ULGO | C/ Tolda de Castela, 48 Lugo. Teléfono: 982 280 202 info@lugo.uned.es
- MADRID-SUR-PARLA | Avenida Pintor Rosales, S/N (Centro Javier Tusell) 28982 Parla Teléfono: 916 994 099 info.parla@madridsur.uned.es
- O PALENCIA | Catle La Puebla, 6 34002 Patencia Teléfono: 979 720 662 info@palencia.uned.es
- O PAMPLONA | C/ Sadar s/n 31006 Pamplona. Navarra. Teléfono: 948 24 32 50 info@pamplona.uned.es
  - O PLASENCIA | Plaza Santa Ana, s/n 10600 Teléfono: 927 42 05 20 info@plasencia.uned.es
  - SEVILLA | Calle Jericó, 10 41006 41006 Sevilla Teléfono: 954 12 95 90 info@sevilla.uned.es
  - TENERIFE | Centro Asociado "Federico Diaz Rodríguez" Calle San Agustin, 30 38201 La Laguna. Teléfono: 922 259609 info@unedtenerife.es
  - O TUDELA | Magallón 8 31500 Tudela, Navarra. Teléfono: 948821535 info@tudela.uned.es
  - VITORIA-GASTEIZ | C/Pedro de Asúa, 2 01008 Vitoria-Gasteiz (Álava) Teléfono: 945 244 200 / 945 244 903 info@gasteiz.uned.es
  - ALZIRA-VALENCIA-GANDIA | Dirección: Plaza Escuetas Pias, 7 46700 Gandia TELÉFONO: 962 868 561 gandia@valencia.uned.es
  - MADRID SUR-VALDEMORO | C/ Cuba Esquina C/Hispanoamérica (Centro Actividades Educativas) -28341 Valdemoro Teléfono 1: 918 657 310 info.valdemoro@madridsur.uned.es

Elije tu centro de estudio

21. Elige el centro de estudios de la UNED en el que realizar la formación. Puedes elegir el centro más cercano a tu residencia actual. En caso de no encontrar ningún contro cercano, te recomendamos seleccionar la opción

22. \*ONLINE - Quiero realizar el curso en modalidad Online\*

que incontrarás al final de la lista.

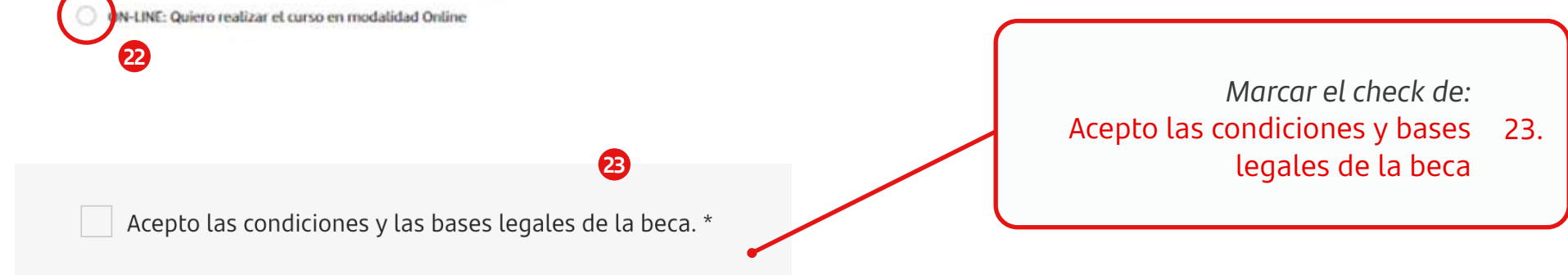

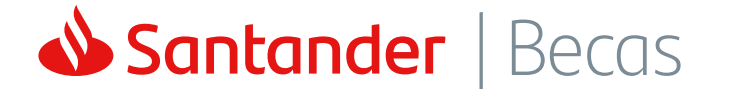

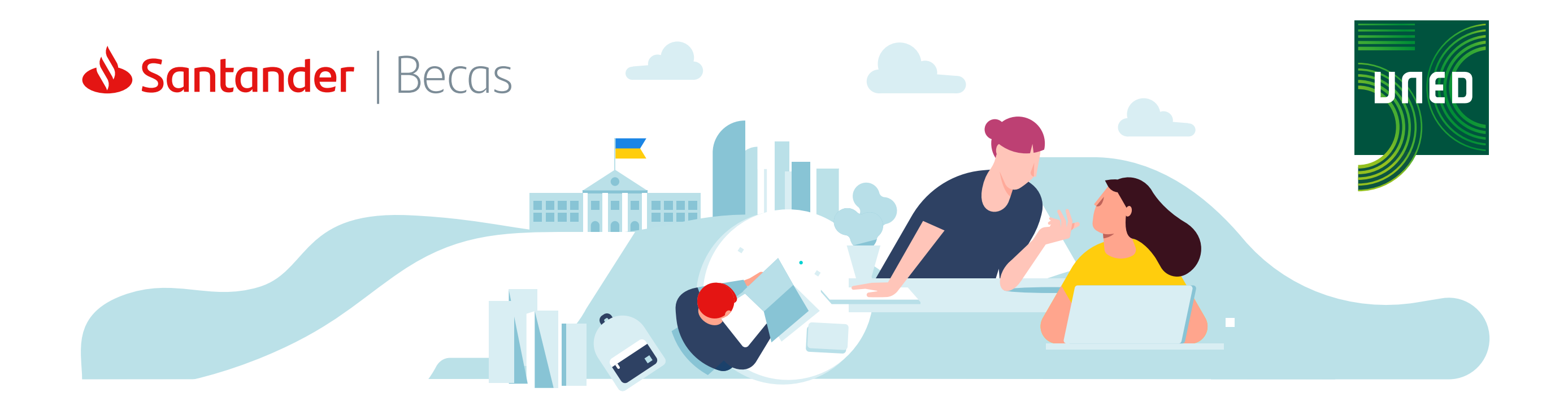

PASO 6: iINSCRIPTIÓN HECHA!

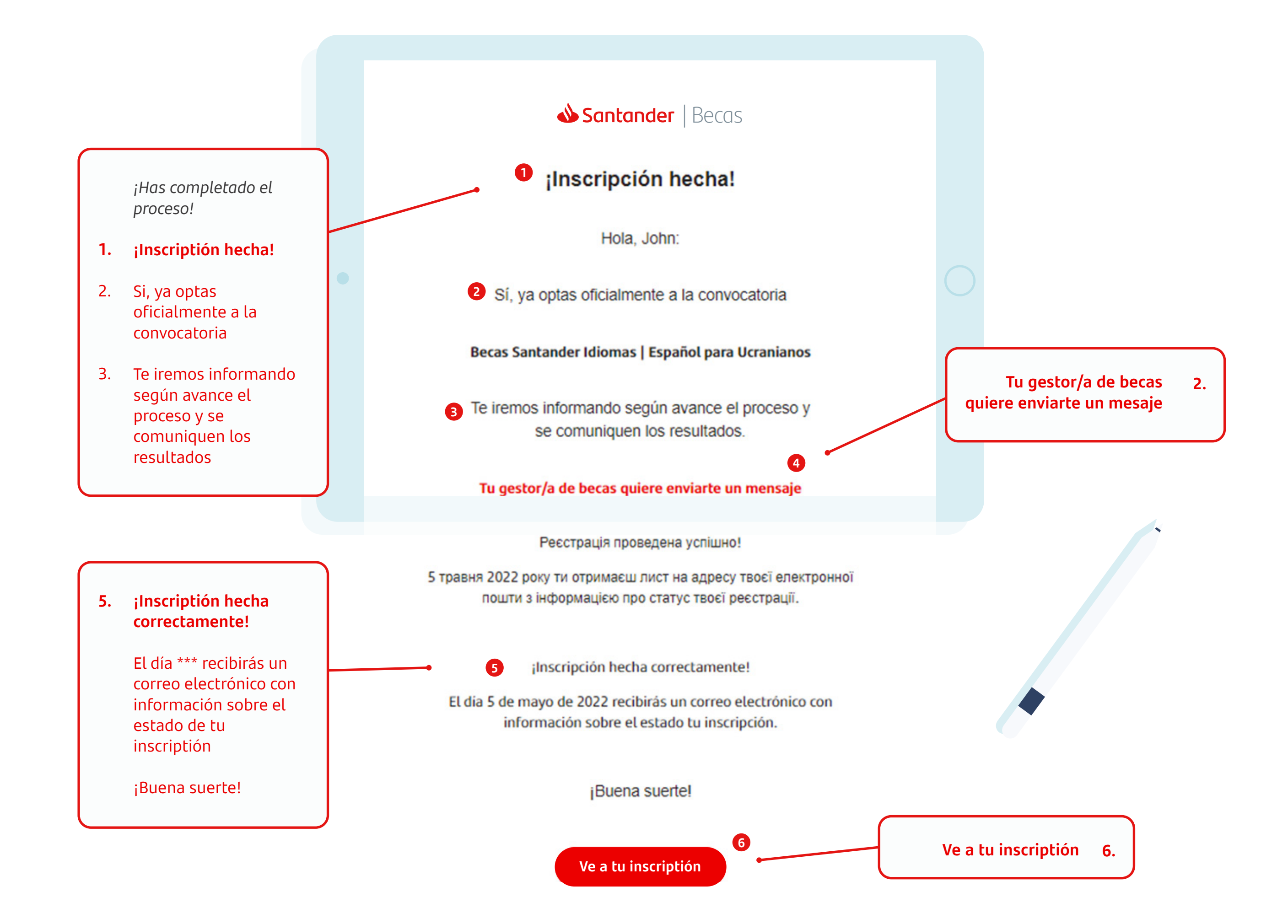

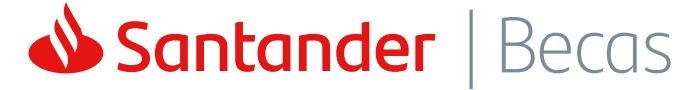